# Návod pro Apple iPhone 12 mini

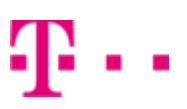

- 1. Kontakty
- Kopírování ze SIM karty do telefonu
- 2. Volání
  - Nastavení 5G
  - Zapnutí Wi-Fi volání
- 3. SMS a MMS
  - Nastavení MMS
  - iMessage
- 4. Internet
  - Zap./Vyp. internetu v ČR
  - Zap./Vyp. internetu v zahraničí
  - Nastavení APN
  - Obnovení nastavení sítě
  - Přihlášení do Wi-Fi sítě
  - Zap./Vyp. Osobního hotspotu
- 5. Nastavení e-mailu
  - seznam.cz
  - outlook.cz
  - gmail.com
- 6. Zabezpečení
  - Zapnutí PIN kódu
  - Změna PIN kódu
  - Obnovení do továrního nastavení
- 7. Aplikace
  - App Store stažení aplikace

# Kontakty

### Kopírování ze SIM karty do telefonu

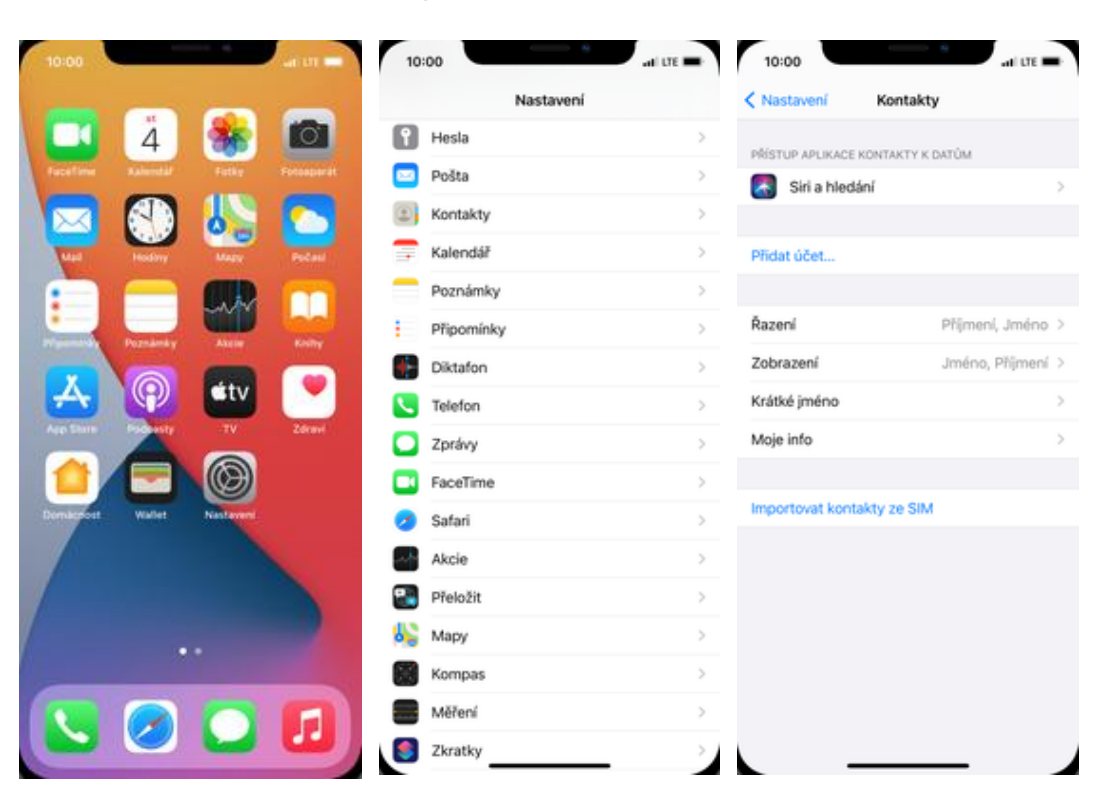

- 1. Na domovské obrazovce stisknete ikonu Nastavení.
- 2. Vyberete možnost Kontakty.
- **3.** Nakonec ťuknete na *Importovat kontakty ze SIM.*

# Volání

11/26/2020

### Návod pro Apple iPhone 12 mini

### Nastavení 5G

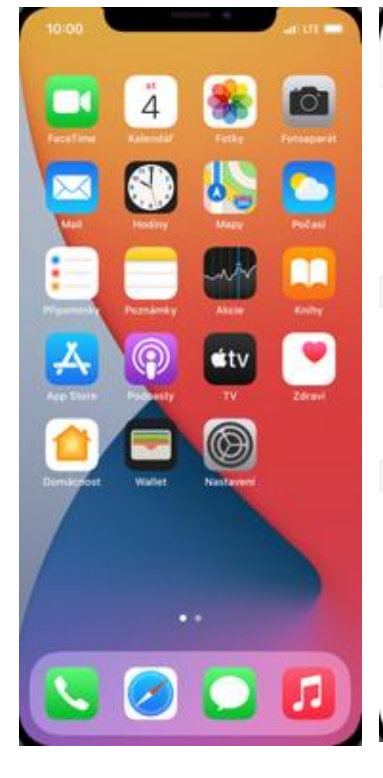

| 0:00             | and ute       | 10:00                                                           | ati tre 🚍                                                          | 10:00              | ALL LTE        |
|------------------|---------------|-----------------------------------------------------------------|--------------------------------------------------------------------|--------------------|----------------|
| Nastaven         | í             | K Nastavení Mo                                                  | bilní data                                                         | < Mobilní data Vol | by dat         |
| Letový režim     |               |                                                                 |                                                                    |                    |                |
| Wi-Fi            | Nepřipojeno > | Mobilní data                                                    |                                                                    | Datový roaming     | 0              |
| Bluetooth        | Zapnuto >     | Volby dat                                                       | Roaming je vypnutý >                                               | Hlas a data        | Automatická 5G |
| Mobilní data     | >             | Osobní hotspot                                                  | Vypnuto >                                                          | Využití dat        | Standardní     |
| Osobní hotspot   | Vypnuto >     | Chcete-li velškerá data, na<br>a oznámení, přenášet pře<br>slž. | spříklad e-maily, webový obsah<br>s Wi-Fi, vypněte mobilní datovou |                    |                |
| Oznámení         | >             | T-MOBILE CZ<br>Výběr sítě                                       | T-Mobile CZ >                                                      |                    |                |
| Zvuky a haptika  | >             | Wi-Fi hovory                                                    | Vypnuto >                                                          |                    |                |
| Nerušit          | >             | Mobilní datová síť                                              | >                                                                  |                    |                |
| Čas u obrazovky  | >             | PIN SIM karty                                                   | >                                                                  |                    |                |
| Obecné           | >             | SIM aplikace                                                    | >                                                                  |                    |                |
| Ovládací centrum | >             | Přidat mobilní tarif                                            |                                                                    |                    |                |
| Zobrazení a jas  | >             |                                                                 |                                                                    |                    |                |
| Plocha           | >             | MOBILNÍ DATA                                                    |                                                                    |                    |                |
| Zpřístupnění     | >             | Aktuální období                                                 | 267 MB                                                             |                    |                |
| Tapeta           | >             | Roamino v aktuálním                                             | období 0 baitů                                                     |                    |                |
| Siri a bladini   | _             |                                                                 | - Julia                                                            | _                  |                |

 Na domovské obrazovce stisknete ikonu Nastavení.

| 10:00                                     |                                                      | and UTE 🚍                    |
|-------------------------------------------|------------------------------------------------------|------------------------------|
| Volby dat                                 | Hlas a data                                          |                              |
| 5G ie zapnutá                             |                                                      |                              |
| Automatická 5                             | G                                                    | ~                            |
| LTE                                       |                                                      |                              |
| Při volbě "5G je za<br>i když dojde ke zk | pnutá" se bude vždy pref<br>lácení výdrže baterie.   | erovat 5G sit,               |
| Při volbě "Automa<br>že nedojde k význ    | ická 5G* se 5G siť použíje<br>amnému zkrácení výdrže | e jen v případě,<br>baterie, |
|                                           |                                                      |                              |
|                                           |                                                      |                              |
|                                           |                                                      |                              |
|                                           |                                                      |                              |
|                                           |                                                      |                              |
|                                           |                                                      |                              |
|                                           |                                                      |                              |
|                                           |                                                      |                              |
|                                           |                                                      |                              |
|                                           |                                                      |                              |
|                                           |                                                      |                              |
|                                           |                                                      |                              |

**5.** 5G zapnete buď trvale nebo automaticky, vypnete jej zvolením sítě *LTE*.

- **2.** Vyberete možnost **3.** Dále zvolíte *Volby dat. Mobilní data.*
- **4.** Poté vyberete možnost *Hlas a data.*

https://tmobile-rcms.proboston.net/navod/365/html/

## Zapnutí Wi-Fi volání

# 10100 Lef 121 == Image: state state stat

| :00              | at UE         | 10:00                                                    | al UE                                                           |
|------------------|---------------|----------------------------------------------------------|-----------------------------------------------------------------|
| Nastav           | rení          | Nastavení Mož                                            | ailní data                                                      |
| Letový režim     |               |                                                          |                                                                 |
| Wi-Fi            | Nepřipojeno > | Mobilní data                                             |                                                                 |
| Bluetooth        | Zapnuto >     | Volby dat                                                | Roaming je vypnutý >                                            |
| Mobilní data     | >             | Osobní hotspot                                           | Vypnuto >                                                       |
| Osobní hotspot   | Vypnuto >     | Chcete-li veškerá data, nap<br>a oznámení, přenášet přes | příklad e-maily, webový obsah<br>Wi-Fi, vypněte mobilní datovou |
|                  |               | T-MOBILE CZ                                              |                                                                 |
| Oznámení         | >             | Výběr sítě                                               | T-Mobile CZ >                                                   |
| vuky a haptika   | >             | Wi-Fi hovory                                             | Vypnuto >                                                       |
| Nerušit          | >             | Mobilní datová síť                                       | >                                                               |
| Čas u obrazovky  | >             | PIN SIM karty                                            | >                                                               |
|                  |               | SIM aplikace                                             | >                                                               |
| Obecné           | >             |                                                          |                                                                 |
| Ovládací centrum | >             | Přidat mobilní tarif                                     |                                                                 |
| Zobrazení a jas  | >             |                                                          |                                                                 |
| Plocha           | >             | MORE NI DATA                                             |                                                                 |
| Zpřístupnění     | >             | Aktuální období                                          | 267 MB                                                          |
| Tapeta           | >             | Roaming v aktuálním                                      | období 0 baitů                                                  |
| Siri a bladini   |               | rivaring Faktuarini                                      | o bajta                                                         |

Návod pro Apple iPhone 12 mini

 Na domovské obrazovce stisknete ikonu Nastavení.

| 10:0<br>< Mob                          | oo<br>ilní data Wi-Fi I                                                                                                    | at u                                                                                                    | TE -            |
|----------------------------------------|----------------------------------------------------------------------------------------------------|----------------------------------------------------------------------------------------------------|-----------------|
| Wi-Fi                                  | hovory na tomto il                                                                                                    | Phonu                                                                                                    | D               |
| Wi-Fi h<br>vašeho<br>nepodp<br>a soukr | ovory budou zahajovár<br>účtu T-Mobile CZ. Slu<br>oruje tisňové volání př<br>oml                                                                                                    | ny a příjímány prostředr<br>Iba T-Mobile CZ<br>es Wi-Fi. O Wi-Fi hovo                                                                                                    | nictvim<br>rech |
|                                        | Choete Wi-Fih<br>Wi-Fih<br>Když se připojite<br>vašemu operátorov<br>informace o zem<br>připojujet, a o vali<br>volání na zkráčen<br>operátoroví deslál<br>účely směrování ho<br>ize změnit v | zapnout<br>ovory?<br>k kili, mohou být<br>i Wi-Fi sbě zaslány<br>ni, kde se k sli<br>mobini identiř. Při<br>iá čisla může být<br>n ddaj o městě pro<br>verů. Toto chování<br>Nastavení. |                 |
|                                        | Zrušit                                                                                                    | Zapnout                                                                                                    |                 |
|                                        |                                                                                                    |                                                                                                    |                 |

5. Nakonec stisknete tlačítko *Zapnout*.

# SMS a MMS

2. Vyberete možnost Mobilní data.

- 3. Zvolíte Wi-Fi hovory.
- **4.** Stisknete vypínač na konci řádku *Wi-Fi hovory na tomto iPhonu.*

https://tmobile-rcms.proboston.net/navod/365/html/

### Návod pro Apple iPhone 12 mini

### Nastavení MMS

| 4 30 4            | Hesla         | iMessage                                                 |                                                       |
|-------------------|---------------|----------------------------------------------------------|-------------------------------------------------------|
|                   | Pošta         | Zprávy iMessage můžete p<br>iPody touch a Macy. Zpráv    |                                                       |
| I 🕥 🙆 🕻           | S Kontakty    | O iMessage a FaceTimu a s                                | Joukromi                                              |
| Hodory Magy Po    | Cant Kalendář | > Sdílet jméno a fotku                                   | Není sdíleno                                          |
|                   | Poznámky      | Určete, zda se budou při p<br>které používáte s vaším úč | osilání zpráv sdílet jméno a fotka<br>tem na iCloudu. |
| Permaneky Atom Ko | Připomínky    | > Eotoorafie kontaktů                                    |                                                       |
|                   | Diktafon      | > Zobrazovat fotografie kont                             | aktů ve Zprávách.                                     |
|                   | Telefon       | > sws/wws                                                |                                                       |
|                   | Zprávy        | > Zprávy MMS                                             |                                                       |
|                   | FaceTime      | > Zobrazit pole Předmě                                   | н 🔾                                                   |
| e Wallet Nastanen | 🧭 Safari      | > Počet znaků                                            |                                                       |
|                   | Akcie         | > Zablokované kontakt                                    | Y                                                     |
|                   | Přeložit      | > HISTORIE ZPRÁV                                         |                                                       |
|                   | 💫 Mapy        | > Ponechat zprávy                                        | Trvale                                                |
|                   | Kompas        | > FILTROVÁNÍ ZPRÁV                                       |                                                       |
|                   | Měření        | > Filtrovat neznámé od                                   | esilatele                                             |
|                   | Zkratky       | > Bude vypnuto oznamování                                | zpráv iMessage od lidí, kteří                         |

- 1. Na domovské obrazovce stisknete ikonu Nastavení.
- 2. Vyberete možnost Zprávy.
- 3. MMS zapnete/vypnete stisknutím vypínače na konci řádku Zprávy MMS.

### iMessage

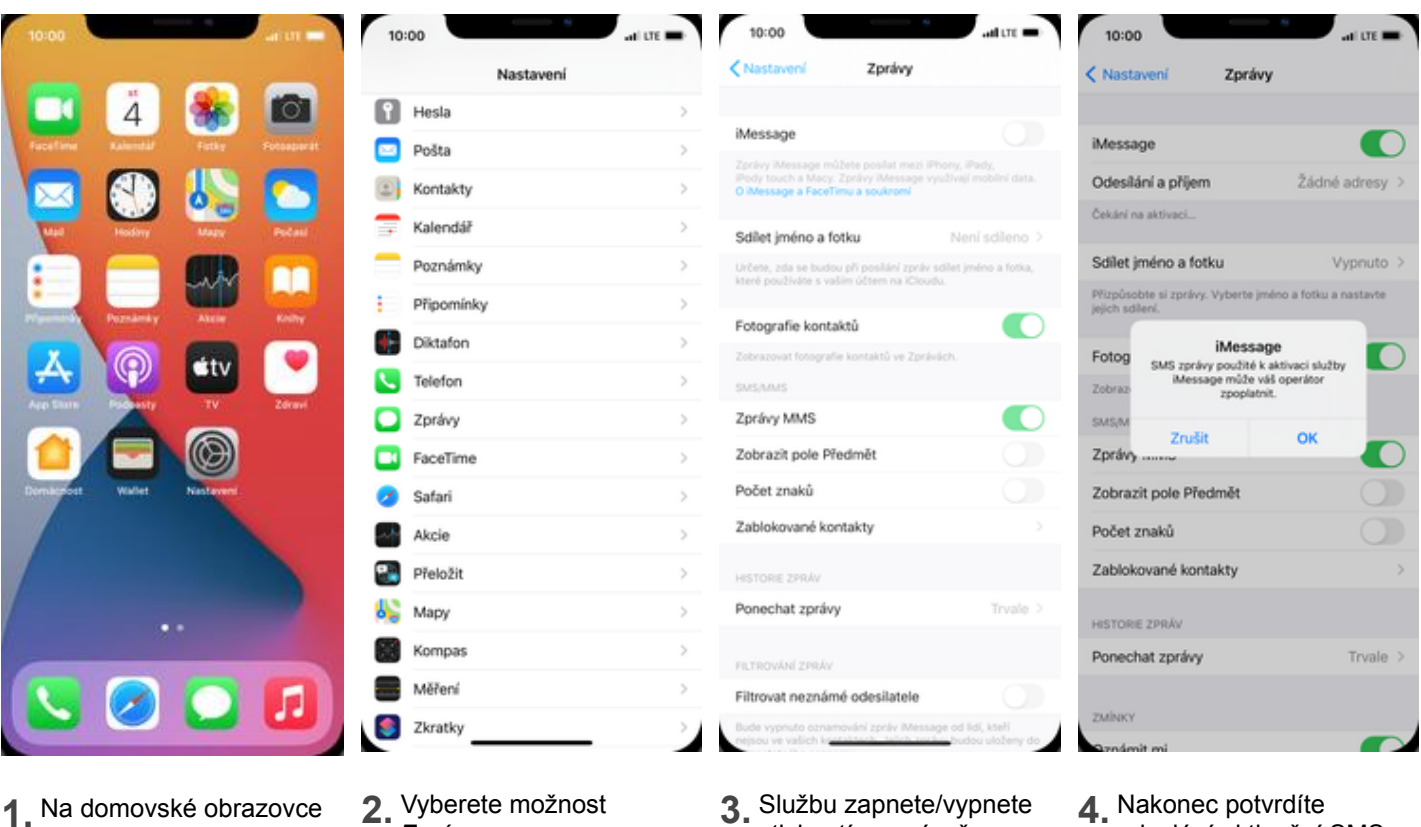

- stisknete ikonu Nastavení.
- Zprávy.
- stisknutím vypínače na konci řádku iMessage.
- odeslání aktivační SMS.

# Internet

# Zap./Vyp. internetu v ČR

| 10:00              | -         | ain =      | 10:00                        |                 | ati ute 🛋     | 10:00                                                                  | all UTE                                                   |
|--------------------|-----------|------------|------------------------------|-----------------|---------------|------------------------------------------------------------------------|-----------------------------------------------------------|
| _                  | -         | -          |                              | Nastaven        | í             | < Nastavení Mobile                                                     | ní data                                                   |
| 4                  |           | O.         | <del>ا (ک</del>              | etový režim     |               |                                                                        |                                                           |
| fucefilme Ralendal | Ficky     | Fotosperat | 😒 v                          | Vi-Fi           | Nepřipojeno > | Mobilní data                                                           |                                                           |
|                    | 18        |            | 🔰 в                          | lluetooth       | Zapnuto >     | Volby dat                                                              | Roaming je vypnutý >                                      |
| Mad Hoday          | Magy      | Pedani     | 010 N                        | Aobilní data    | >             | Osobní hotspot                                                         | Vypnuto >                                                 |
|                    |           |            | <u></u>                      | osobní hotspot  | Vypnuto >     | Chcete-li veškerá data, napřík<br>a oznámení, přenášet přes Wi<br>síť. | lad e-maily, webový obsah<br>-Fi, vypněte mobilní datovou |
| Poznámky           | Abelie    | Kinity     |                              |                 |               | T-MOBILE CZ                                                            |                                                           |
| X                  |           |            |                              | Iznameni        | >             | Výběr sítě                                                             | T-Mobile CZ >                                             |
| 📥 🖤                |           |            | <ul><li></li><li>Z</li></ul> | vuky a haptika  | >             | Wi-Fi hovory                                                           | Vypnuto >                                                 |
| Are thin Pideway   | TV        | Zdravi     | <b>C</b> N                   | lerušit         | >             | Mobilní datová síť                                                     | >                                                         |
|                    |           |            | 2 0                          | às u obrazovky  | >             | PIN SIM karty                                                          | >                                                         |
| Walter             | Nastaveni |            | 0                            | becné           | >             | SIM aplikace                                                           | >                                                         |
| /                  |           |            | 8                            | Vládací centrum | >             | Přidat mobilní tarif                                                   |                                                           |
|                    |           |            | AA Z                         | lobrazení a jas | >             |                                                                        |                                                           |
|                    | ••        |            | 🔠 P                          | Nocha           | >             | uces of parts                                                          |                                                           |
|                    |           |            | 🗊 z                          | přístupnění     | >             | Aktuální období                                                        | 267 MB                                                    |
| 5 🖉                |           |            | 🛞 т                          | apeta           | >             | Roaming v aktuálním ob                                                 | dobí 0 baitů                                              |
|                    |           |            |                              | iri a bladini   |               |                                                                        |                                                           |

- 1. Na domovské obrazovce stisknete ikonu Nastavení.
- 2. Vyberete možnost *Mobilní data.*
- 3. Internet zapnete/vypnete stisknutím vypínače na konci řádku *Mobilní data*.

### Zap./Vyp. internetu v zahraničí

| 10:00      |            |           | ann 🖷      | 10:00             | and LITE      | 10:00                                             | ati UTE 📰                                                                      | 10:00          | all UTE          |
|------------|------------|-----------|------------|-------------------|---------------|---------------------------------------------------|--------------------------------------------------------------------------------|----------------|------------------|
|            |            |           | -          | ,                 | lastavení     | Kastavení                                         | Mobilní data                                                                   | < Mobilní data | Volby dat        |
|            | 4          | 36        | 0          | ≻ Letový režim    |               |                                                   |                                                                                |                |                  |
|            | Rainmail   | Fitting   | Fotosperat | 🛜 Wi-Fi           | Nepřipojeno > | Mobilní data                                      |                                                                                | Datový roaming |                  |
|            |            |           |            | Bluetooth         | Zapnuto >     | Volby dat                                         | Roaming je vypnutý >                                                           | Hlas a data    | Automatická 5G > |
| 1440       | Hedry      | Mair      | Pacas      | Mobilní data      | >             | Osobní hotspot                                    | Vypnuto >                                                                      | Využití dat    | Standardní >     |
|            |            |           |            | 💿 Osobní hotsp    | ot Vypnuto >  | Chcete-li veškerá d<br>a oznámení, přenáš<br>siť. | ata, například e-maily, webový obsah<br>et přes Wi-Fi, vypněte mobilní datovou |                |                  |
| -          | Poznámky   | Abelie    | KINITY     |                   |               | T-MOBILE CZ                                       |                                                                                |                |                  |
| X          |            | -         |            | Oznámeni          | >             | Výběr sítě                                        | T-Mobile CZ >                                                                  |                |                  |
| -          |            |           |            | Zvuky a hapti     | ka >          | Wi-Fi hovory                                      | Vypnuto >                                                                      |                |                  |
| ALL STREET |            |           | CONTRACT   | Serušit           | >             | Mobilní datová :                                  | siť >                                                                          |                |                  |
|            |            |           |            | 🔀 Čas u obrazov   | vky >         | PIN SIM karty                                     | >                                                                              |                |                  |
| Democrat   | Wallet     | Nastavent |            | Obecné            | >             | SIM aplikace                                      | >                                                                              |                |                  |
| 1          |            |           |            | Ovládací cent     | rum >         | Přidat mobilní ta                                 | arif                                                                           |                |                  |
|            |            |           |            | AA Zobrazení a ja | is >          |                                                   |                                                                                |                |                  |
|            |            |           |            | Plocha            | >             | MORI NÍ DATA                                      |                                                                                |                |                  |
|            |            | 0         |            | Zpřístupnění      | >             | Aktuální obdobi                                   | 267 MB                                                                         |                |                  |
|            | $\bigcirc$ |           |            | 🛞 Tapeta          | >             | Roaming v aktu                                    | álním období 0 bajtů                                                           |                |                  |
| -          |            |           |            | Ciri a hIariani   |               |                                                   |                                                                                | -              |                  |

- 1. Na domovské obrazovce stisknete ikonu Nastavení.
- 2. Vyberete možnost *Mobilní data.*
- 3. Poté zvolíte Volby dat.
- Internet v zahraničí zapnete/vypnete stisknutím vypínače na konci řádku Datový roaming.

### Nastavení APN

| 10:00     |            |             | arm 🗕      | 10:00            | ati tre 🖿     | 10:00                                                 | al UE                                                               | 10:00      | atilite              |
|-----------|------------|-------------|------------|------------------|---------------|-------------------------------------------------------|---------------------------------------------------------------------|------------|----------------------|
|           | -          | -           | -          | Nas              | tavení        | < Nastavení 👘 Mo                                      | obilní data                                                         | < Mobilní  | data Mobilní data    |
|           | 4          |             | 0          | ≻ Letový režim   |               |                                                       |                                                                     | MOBILNÍ DA | TA                   |
| facilitie | Rahmstaff  | Fathy       | Fotosperat | 🛜 Wi-Fi          | Nepřipojeno > | Mobilní data                                          |                                                                     | APN        | internet.t-mobile.cz |
|           |            |             |            | Bluetooth        | Zapnuto >     | Volby dat                                             | Roaming je vypnutý >                                                | Uživatel   |                      |
| THE       | Hedrey     | Mary        | Redaul     | Mobilní data     | >             | Osobní hotspot                                        | Vypnuto >                                                           | Heslo      |                      |
|           |            |             |            | Osobní hotspot   | Vypnuto >     | Chcete-li veškerá data, n<br>a oznámení, přenášet pře | apříklad e-maily, webový obsah<br>is Wi-Fi, vypněte mobilní datovou |            |                      |
|           |            | ~~~         | las.       |                  |               | st.                                                   |                                                                     | OSOBNÍ HO  | TSPOT                |
|           | Poznamky   | ANUT        | Knitty     | Cznámení         | >             | T-MOBILE CZ                                           | THERE OF A                                                          | APN        | internet.t-mobile.cz |
| Å         |            | <b>s</b> tv |            | Zvuky a haptika  | >             | vyber site                                            | 1-Mobile G2 >                                                       | Uživatel   |                      |
| Are Shim  | Probably . | TV          | Zdravi     | Nerušit          | >             | Wi-Fi hovory                                          | Vypnuto >                                                           | Heslo      |                      |
|           | A          |             |            | Con u obrozouto  |               | Mobilní datová síť                                    | >                                                                   |            |                      |
| <u> </u>  |            |             |            | Cas a obrazovky  | · · · · · ·   | PIN SIM karty                                         | >                                                                   | Obnovit n  | astavení             |
| Domkerout | Wallet     | Nastavani   |            | Obecné           | \$            | SIM aplikace                                          | >                                                                   |            |                      |
|           |            |             | N          |                  |               |                                                       |                                                                     |            |                      |
| /         |            |             |            | Oviadaci centrur |               | Přidat mobilní tarif                                  |                                                                     |            |                      |
|           |            |             |            | Zobrazení a jas  | >             |                                                       |                                                                     |            |                      |
|           |            |             |            | Plocha           | >             | MOBILNÍ DATA                                          |                                                                     |            |                      |
|           | 0          | -           |            | Zpřístupnění     | >             | Aktuální období                                       | 267 MB                                                              |            |                      |
|           |            |             |            | 🛞 Tapeta         | >             | Roaming v aktuálnín                                   | n období 0 baitů                                                    |            |                      |
|           |            |             |            | Siri a bladini   |               | _                                                     | o sola                                                              |            |                      |

- 1. Na domovské obrazovce stisknete ikonu Nastavení.
- **2.** Vyberete možnost *Mobilní data*.
- **3.** Poté vyberete *Mobilní datová síť.*
- **4.** Nastavení APN opíšete z naší obrazovky.

### Obnovení nastavení sítě

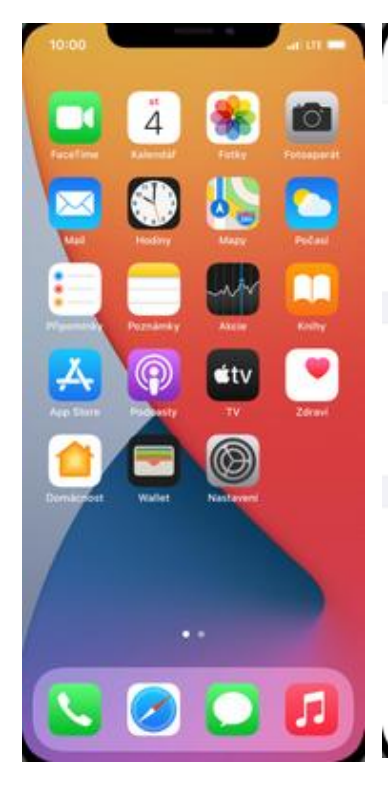

| 10:00             | ani ute 💼     | 10:00                        | ani ute 🚍     | 10:00         |                |
|-------------------|---------------|------------------------------|---------------|---------------|----------------|
| Nastavení         | i             | Nastavení Obecné             |               | < Obecné      | Resetovat      |
| ≻ Letový režim    |               | Othaz v othazu               |               |               |                |
| 🛜 Wi-Fi           | Nepřipojeno > | Úložiště: iPhone             | >             | Obnovit všech | nna nastavení  |
| 8 Bluetooth       | Zapnuto >     | Aktualizace na pozadi        |               | Smazat data a | nastavení      |
| 🙌 Mobilní data    | >             |                              |               |               |                |
| Osobní hotspot    | Vypnuto >     | Datum a čas                  | >             | Obnovit nasta | vení sítě      |
|                   |               | Klávesnice                   | >             | Observiteday  | R. Md          |
| Oznámení          | $\rightarrow$ | Pisma                        | >             | Obnovit slovn | ik klavesnice  |
| Zvuky a haptika   | >             | Jazyk a oblast               | >             | Obnovit uspor | radani piocity |
| Nerušit           | >             | Slovník                      | >             | Obnovit poloh | iu a soukromi  |
| 🔀 Čas u obrazovky | $\rightarrow$ |                              |               |               |                |
|                   |               | VPN                          | Nepřipojeno > |               |                |
| Obecné            | >             |                              |               |               |                |
| Ovládací centrum  | >             | Právní informace a standardy | >             |               |                |
| Zobrazení a jas   | >             |                              |               |               |                |
| Plocha            | >             | Resetovat                    | >             |               |                |
| 2přístupnění      | >             | Vypnout                      |               |               |                |
| 🔋 Tapeta          | >             |                              |               |               |                |
| Siri a bladini    |               |                              | - /           |               |                |

1. Na domovské obrazovce stisknete ikonu Nastavení.

| 10:00                |                                                        | ati UTE 🚍         |
|----------------------|--------------------------------------------------------|-------------------|
| < Obecné             | Resetovat                                              |                   |
| Obnovit všech        | na nastavení                                           |                   |
| Smazat data a        | nastavení                                              |                   |
| Obnovit nasta        | vení sitě                                              |                   |
| Obnovit slovni       | k klávesnice                                           |                   |
| Obnovit uspoř        | ádání plochy                                           |                   |
| Obnovit poloh        | u a soukromí                                           |                   |
|                      |                                                        |                   |
|                      |                                                        |                   |
|                      |                                                        |                   |
| Timto budos<br>a obr | u smazána všechna siťová<br>noveny jejich tovární hodn | nastavení<br>oty. |
| Ob                   | novit nastavení sí                                     | tě                |
|                      | Zrušit                                                 |                   |
|                      |                                                        |                   |

5. Nakonec vše potvrdíte ťuknutím na *Obnovit* nastavení sítě.

- 2. Vyberete možnost *Obecné*.
- 3. Dále zvolíte Resetovat.
- **4.** Poté vyberete *Obnovit nastavení sítě*. Tímto krokem se veškerá síťová nastavení obnoví na výchozí hodnotu.

### Přihlášení do Wi-Fi sítě

|           |          |             |            |          |                  | ,             | 1               | and et                |           | 1                                                                      |                                          |                            |
|-----------|----------|-------------|------------|----------|------------------|---------------|-----------------|-----------------------|-----------|------------------------------------------------------------------------|------------------------------------------|----------------------------|
| -         | -        |             |            |          | Nastaver         | ni            | < Nastaveni     | WI-FI                 |           | < Nastaveni                                                            | WI-FI                                    |                            |
|           | 4        | 36          |            | •        | Letový režim     |               |                 |                       |           |                                                                        |                                          |                            |
| facefiere | Ratendal | Fathy       | Fotosperat | \$       | Wi-Fi            | Nepřipojeno > | WI-FI           |                       |           | WI-FI                                                                  |                                          |                            |
| $\sim$    |          | 0           |            | *        | Bluetooth        | Zapnuto >     | vyžadují Wi-Fi. | isena presnost urcova | ni polony | SÍTÊ                                                                   |                                          |                            |
| THE       | Hedry    | Main        | Podaul     | 010      | Mobilní data     | >             |                 |                       |           | Milan                                                                  |                                          | a 🗢 🕕                      |
| 1         |          | an          |            | 0        | Osobní hotspot   | Vypnuto >     |                 |                       |           | Milan_5G                                                               |                                          | ≜ ≑ (j́)                   |
|           | Poznámky | Ancie       | KNITY      | 6        | Oznámení         | >             |                 |                       |           | RTZ servis 2                                                           |                                          | a ⊽ ()                     |
| A         | 0        | <b>s</b> tv |            |          | Zvuky a haptika  | >             |                 |                       |           | UPC4065674                                                             |                                          | a 🗢 🚺                      |
| App Stern | Pickety. | TV          | Zdravi     | C        | Nerušit          | >             |                 |                       |           | Jiná                                                                   |                                          |                            |
|           |          |             |            | Z        | Čas u obrazovky  | >             |                 |                       |           | Výzva pro připoje                                                      | ní                                       | Oznámit >                  |
| Demicrost | Wallet   | Nastavari   |            | 0        | Obecné           | >             |                 |                       |           | Známé sítě budou přij<br>žádné známé sítě k dí<br>o dostupných sítich. | ojeny automaticky<br>spozici, zobrazí se | Pokud nebudou<br>informace |
| /         |          |             |            | 2        | Ovládací centrum | >             |                 |                       |           |                                                                        |                                          |                            |
|           |          |             |            | AA       | Zobrazení a jas  | >             |                 |                       |           | Připojení k hotspo                                                     | itu                                      | Na żádost >                |
|           |          |             |            | <b>=</b> | Plocha           | >             |                 |                       |           | vyhledat okolní osobn                                                  | i hotspoty.                              | ite, zanzeni muze          |
|           |          | -           |            | ۲        | Zpřístupnění     | >             |                 |                       |           |                                                                        |                                          |                            |
| 5         |          |             |            | ۲        | Tapeta           | >             |                 |                       |           |                                                                        |                                          |                            |
| -         |          |             |            |          | Siri a bladání   |               | -               |                       |           | -                                                                      |                                          |                            |

1. stisknete ikonu Nastavení.

| 10:00  |                              | ati ute 🔲 |
|--------|------------------------------|-----------|
|        | Zadejte heslo pro "Milan_5G" |           |
| Zrušit | Zadejte heslo                | Připojit  |
|        |                              |           |
| Heslo  |                              |           |
|        |                              |           |
|        |                              |           |
|        |                              |           |
|        |                              |           |
|        |                              |           |
|        |                              |           |
|        |                              |           |
|        |                              |           |
|        |                              |           |
|        |                              |           |
|        |                              |           |
|        |                              |           |
|        |                              |           |
|        |                              |           |

 V případě, že se jedná o zabezpečenou Wi-Fi, je třeba zadat heslo a ťuknout na Připojit.

- stisknutím vypínače na konci řádku Wi-Fi.
- seznam všech dostupných Wi-fi sítí. Ťuknutím na jednu z nich se zahájí připojování.

### Zap./Vyp. Osobního hotspotu

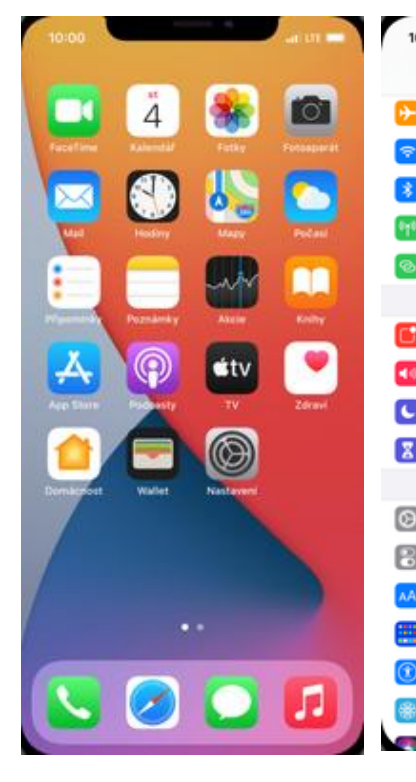

| 10           | :00              | ati ute 💼                | 10:00                                                                                                    |                                                                                                    | LITE -                     | 10:00              |                        | al                             | LTE P          |
|--------------|------------------|--------------------------|----------------------------------------------------------------------------------------------------|----------------------------------------------------------------------------------------------------|----------------------------|--------------------|------------------------|--------------------------------|----------------|
| Nastavení    |                  | Nastavení Osobní hotspot |                                                                                                    |                                                                                                    | < Nastavení Osobní hotspot |                    |                        |                                |                |
| ✐            | Letový režim     |                          |                                                                                                    |                                                                                                    |                            |                    |                        |                                |                |
| ?            | Wi-Fi            | Nepřipojeno >            | Osobní hotspot na iPhonu mů<br>k internetu ostatním zařízením                                                    | Osobní hotspot na iPhonu může poskytovat připojení<br>k internetu ostatním zařízením připojeným k vašemu účtu |                            |                    |                        |                                |                |
| *            | Bluetooth        | Zapnuto >                | na iCloudu bez toho, že byste                                                                                    | e museli zadávat hes                                                                                          | Ho.                        | na iCloudu         | bez toho, že byste mus | eli zadávat hesk               | 5.             |
| 0 <u>1</u> 0 | Mobilní data     | >                        | Povolit připojení ostatní                                                                                        | im                                                                                                    |                            | Povolit pi         | lipojení ostatním      |                                | 100            |
| ବ            | Osobní hotspot   | Vypnuto >                | Heslo Wi-Fi                                                                                                    | tnanuv8k6                                                                                                    | Spbe3 >                    | Heslo Wi           | -Fi                    | tnanuv8k6p                     | be3 >          |
| _            |                  |                          | V nastavení osobního hotspot<br>můžete povolit dalším uživate                                                    | tu nebo v Ovládacím<br>Iům a zařízením, kte                                                                   | oentru<br>má nejsou        | V nastar<br>můžete | wi file oo             |                                | ntru<br>nejsou |
| C            | Oznámení         | >                        | přihlášena k iCloudu, vyhledá                                                                                    | příhlášena k iCloudu, vyhledání vaší sdílené sítě "iPhone". příhláše<br>Osobní h                              |                            |                    |                        | hotspot bude k dispozici pouze | one".          |
| •0           | Zvuky a haptika  | >                        | Maximalizovat kompatil                                                                                           | bilitu                                                                                                    |                            | Maxin              | zapnout přes V         | Vi-Fi?                         |                |
| C            | Nerušit          | >                        | Zapruti této funkce může snížit výson internetového připojení u zařízení využívajících váš hotspot. Připojení pr |                                                                                                    | stového Zapr               | Zapnut             | Zapnout W              | i-Fi                           |                |
| Ζ            | Čas u obrazovky  | >                        |                                                                                                    |                                                                                                    | Pouze Bluetoot             | h a USB            |                        |                                |                |
|              |                  |                          |                                                                                                    |                                                                                                    |                            |                    |                        |                                |                |
| Θ            | Obecné           | >                        |                                                                                                    |                                                                                                    |                            |                    |                        |                                |                |
| 8            | Ovládací centrum | >                        |                                                                                                    |                                                                                                    |                            |                    |                        |                                |                |
| ٨A           | Zobrazení a jas  | >                        |                                                                                                    |                                                                                                    |                            |                    |                        |                                |                |
|              | Plocha           | >                        |                                                                                                    |                                                                                                    |                            |                    |                        |                                |                |
| ٢            | Zpřístupnění     | >                        |                                                                                                    |                                                                                                    |                            |                    |                        |                                |                |
| *            | Tapeta           | >                        |                                                                                                    |                                                                                                    |                            |                    |                        |                                |                |
|              | Siri a bladini   | _                        |                                                                                                    |                                                                                                    |                            |                    |                        | _                              |                |

- 1. Na domovské obrazovce stisknete ikonu Nastavení.
- 2. Vyberete možnost Osobní hotspot.
- Sdílení internetu zapnete/vypnete stisknutím vypínače na konci řádku Osobní hotspot.
- **4.** Zvolíte možnost Zapnout Wi-Fi.

| 10:00                                                        |                                                                            | ani ute 📰                                                      |
|--------------------------------------------------------------|----------------------------------------------------------------------------|----------------------------------------------------------------|
| < Nastavení                                                  | Osobní hotspot                                                             | t                                                              |
| Osobní hotspot n<br>k internetu ostatn<br>na iCloudu bez to  | a iPhonu může poskyt<br>ím zařízením připojen<br>ho, že byste museli za    | tovat připojení<br>ým k vašemu účtu<br>udávat heslo.           |
| Povolit připoje                                              | ní ostatním                                                                |                                                                |
| Heslo Wi-Fi                                                  | thi                                                                        | anuv8k6pbe3 >                                                  |
| V nastavení osobr<br>můžete povolit da<br>přihlášena k iClou | ního hotspotu nebo v (<br>iším uživatelům a zaří<br>du, vyhledání vaší sdí | Ovládacím centru<br>zením, která nejsou<br>lené síbě "IPhone". |
| Maximalizovat                                                | t kompatibilitu                                                            |                                                                |
| Zapnuti této funk                                            | ce může snížit výkon i<br>ní využívajících váš ho                          | internetového<br>tspot.                                        |
|                                                              |                                                                            | - /                                                            |

5. Případnou úpravu hesla provedete ťuknutím na řádek *Heslo Wi-Fi*.

# Nastavení e-mailu

### seznam.cz

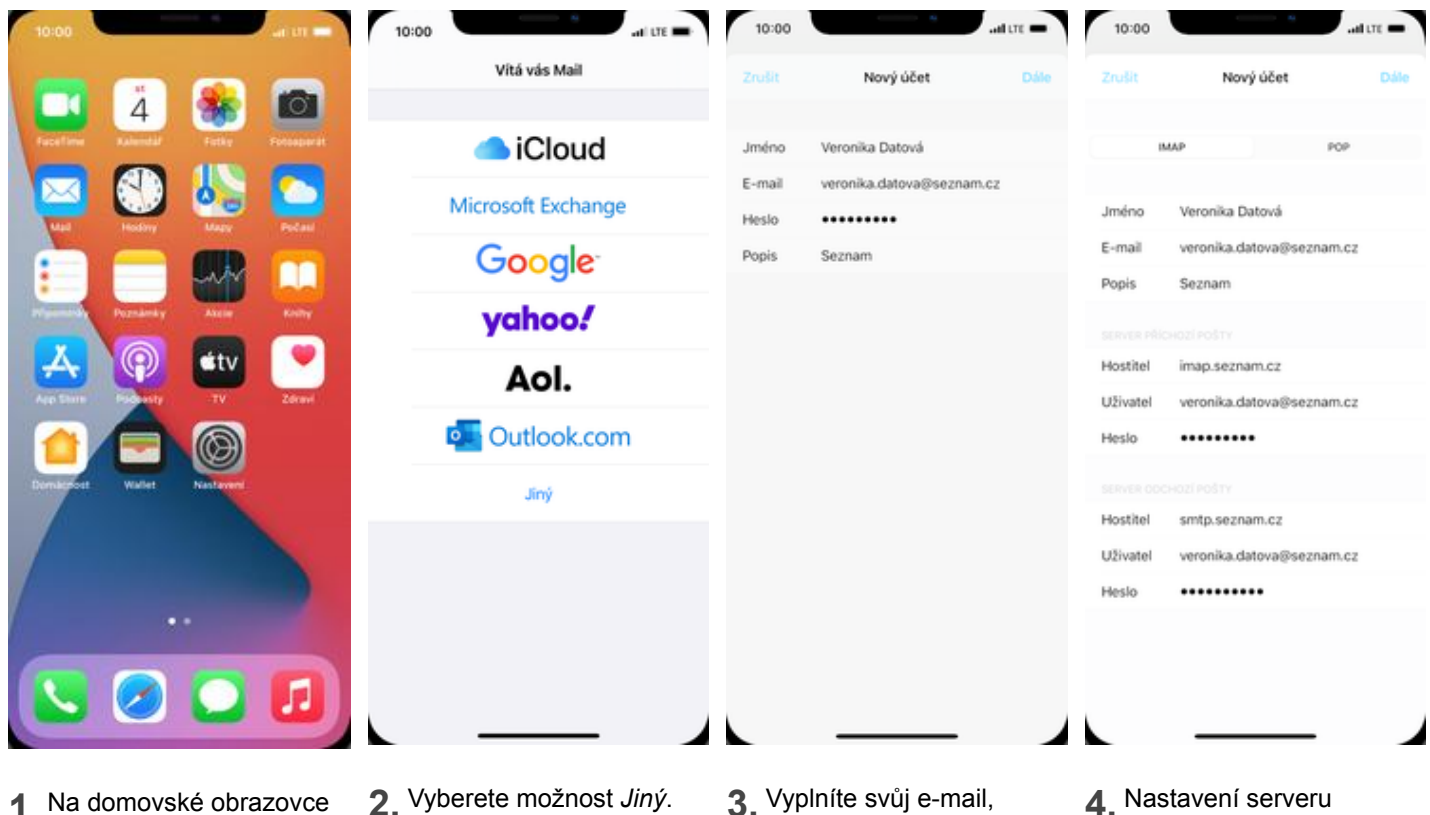

- 1 Na domovské obrazovce stisknete ikonu Mail.
- 3. Vyplníte svůj e-mail, heslo a ťuknete na Dále.
- 4. Nastavení serveru příchozí a odchozí pošty opíšete z naší obrazovky a nakonec ťuknete na Dále.

| 10:00       | · · · · · · · · · · · · · · · · · · · |    | 10:00   | *            | al et 💻 |
|-------------|---------------------------------------|----|---------|--------------|---------|
|             | Nový účet                             |    | Zrušit  | IMAP         | Uložit  |
|             | MAP POP                               |    | Pošta   |              |         |
|             |                                       |    | Poznámk | v            |         |
| Jméno       | Veronika Datová                       | ~  |         |              |         |
| E-mail      | veronika.datova@seznam.cz             | ~  |         |              |         |
| Popis       | Seznam                                | ~  |         |              |         |
| SERVER PŘÍC | CHOZÍ POŠTY                           |    |         |              |         |
| Hostitel    | imap.seznam.cz                        | ~  |         |              |         |
| Uživatel    | veronika.datova@seznam.cz             | ~  |         |              |         |
| Heslo       | •••••                                 | ~  |         |              |         |
| SERVER ODC  | CHOZÍ POŠTY                           |    |         |              |         |
| Hostitel    | smtp.seznam.cz                        | ~  |         |              |         |
| Uživatel    | veronika.datova@seznam.cz             | ~  |         |              |         |
| Heslo       | •••••                                 | ~  |         |              |         |
|             |                                       |    |         |              |         |
|             |                                       |    |         |              |         |
|             |                                       |    |         |              |         |
|             |                                       |    |         |              |         |
| : iPho      | one ověří správno                     | st | 6 Nakor | iec vyberete | ;       |

- údajů.
- služby, které chcete synchronizovat a kliknete na Uložit.

### outlook.cz

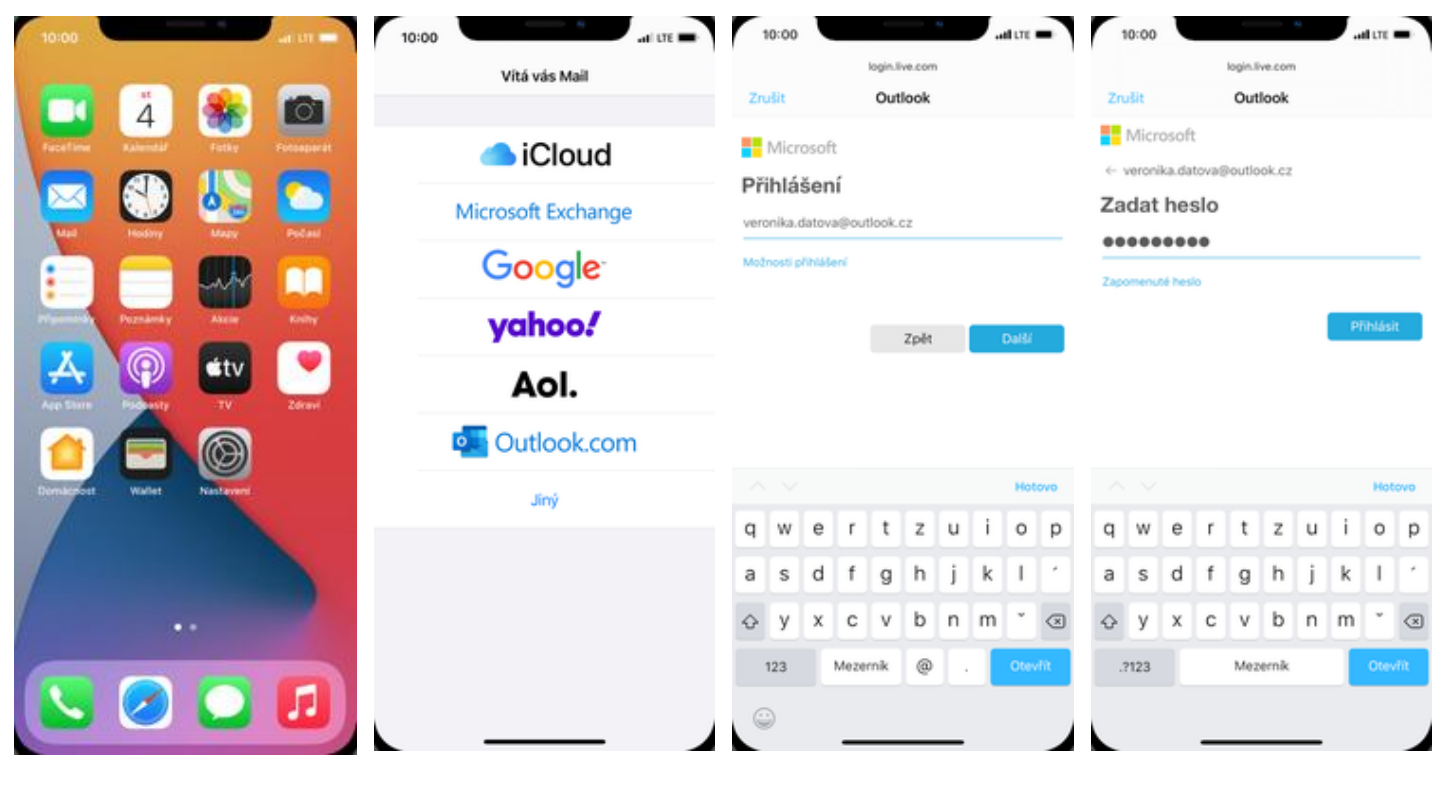

- 1. Na domovské obrazovce stisknete ikonu *Mail*.
- 2. Vyberete možnost *Outlook.com*.
- 3. Vyplníte svůj e-mail a stisknete tlačítko Další.
- Dále vyplníte heslo a stisknete tlačítko Přihlásit.

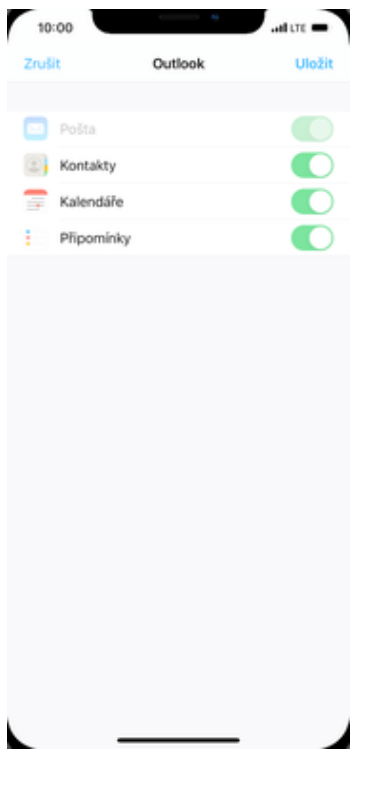

5. Poté stisknete tlačítko *Uložit.* 

### gmail.com

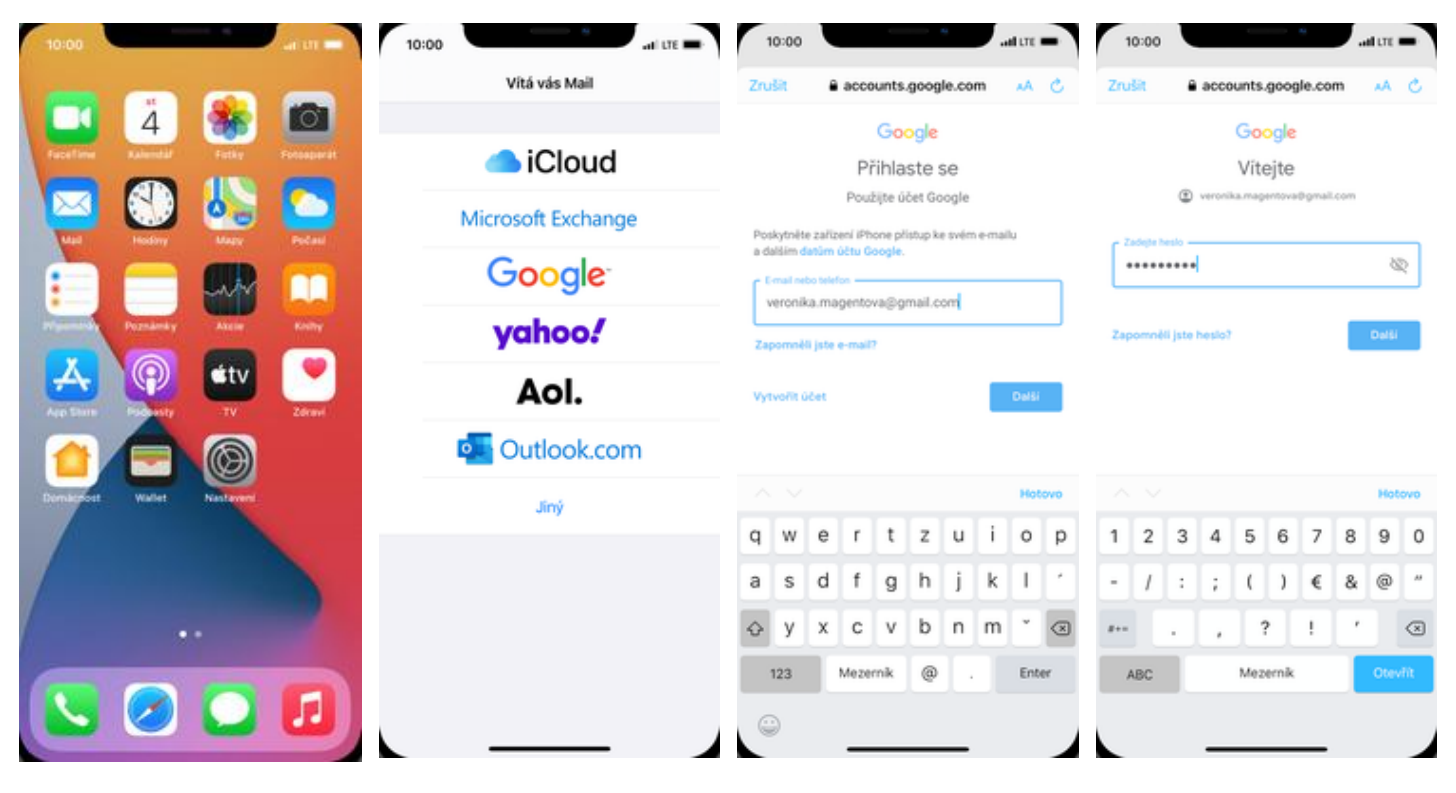

- 1. Na domovské obrazovce stisknete ikonu *Mail*.
- 2. Vyberete možnost *Google*.
- **3.** Vyplníte svůj e-mail a stisknete tlačítko *DALŠÍ*.
- **4.** Dále vyplníte heslo a stisknete tlačítko *DALŠÍ*.

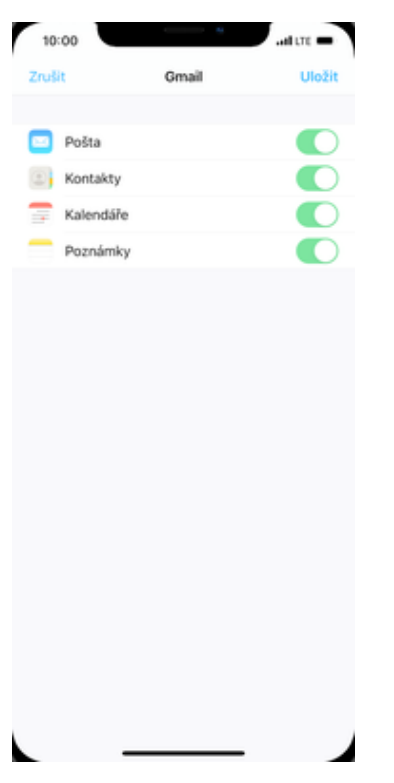

5. Nakonec si zvolíte co se má synchronizovat a ťuknete na *Uložit*.

# Zabezpečení

## Zapnutí PIN kódu

-11 LTE - 10:00

Vypnuto >

T-Mobile CZ > Vypnuto >

267 MB

0 bajtů

Roaming je vypnutý >

Mobilní data PIN SIM karty

PIN SIM karty

Změnit PIN

|                           |              | Nastaue          | ní          | <ul> <li>Nastavení M</li> </ul>                            | obilní data                                                         |
|---------------------------|--------------|------------------|-------------|------------------------------------------------------------|---------------------------------------------------------------------|
| 🗖 🛪 象                     |              | Letový režim     |             | ( Hastaveni m                                              | owner wata                                                          |
| Facefilme Ralendal Factor | Fotosparat 🡳 | Wi-Fi            | Nepřipojeno | Mobilní data                                               |                                                                     |
|                           |              | Bluetooth        | Zapnuto     | Volby dat                                                  | Roaming je vypnutý                                                  |
|                           |              | Mobilní data     |             | Osobní hotspot                                             | Vypnuto                                                             |
|                           | <b>m e</b>   | Osobní hotspot   | Vypnuto     | Chcete-li veškerá data,<br>a oznámení, přenášet př<br>siť. | například e-maily, webový obsah<br>es Wi-Fi, vypněte mobilní datovo |
| Persanky Atele            | Keelby       |                  |             | T-MOBILE CZ                                                |                                                                     |
|                           |              | Oznámení         |             | Výběr sítě                                                 | T-Mobile CZ                                                         |
|                           |              | Zvuky a haptika  |             | Wi-Fi hovory                                               | Vypnuto                                                             |
| There Proverty TV         | Zdeavel 🥑    | Nerušit          |             | Mobilní datová síť                                         |                                                                     |
|                           |              | Čas u obrazovky  |             | PIN SIM karty                                              |                                                                     |
| ost Wallet Nastaveri      | Ø            | Obecné           |             | SIM aplikace                                               |                                                                     |
|                           |              | Ovládací centrum |             | DEdat mobile ( to di                                       |                                                                     |
|                           |              | Zobrazení a jas  |             | > Pridat mobilini tani                                     |                                                                     |
| ••                        |              | Plocha           |             | >                                                          |                                                                     |
|                           |              | Zpřístupnění     |             | MOBILNÍ DATA                                               |                                                                     |
|                           |              | Tapeta           |             | Aktuální období                                            | 267 M                                                               |
|                           |              |                  | _           | Roaming v aktuální                                         | m období 0 baji                                                     |

- 1 Na domovské obrazovce stisknete ikonu Nastavení.
- 2. Zvolíte možnost Mobilní data.
- 3. Dále vyberete PIN SIM karty.
- 4 PIN zapnete/vypnete stisknutím vypínače na konci řádku PIN SIM karty.

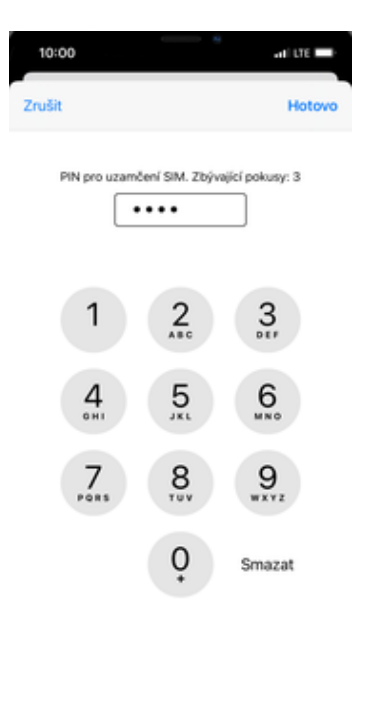

- 5. Nakonec zadáte PIN kód
- a ťuknete na Hotovo.

11/26/2020

# Změna PIN kódu

# 1000 art state 1000 art state </tbr> </tbr>

| Nastaven       |               | Nastavení Mol                                                   | bilní data                                                        | Mobilní data PIN SIM |
|----------------|---------------|-----------------------------------------------------------------|-------------------------------------------------------------------|----------------------|
| ový režim      |               |                                                                 |                                                                   |                      |
| -Fi            | Nepřipojeno > | Mobilní data                                                    |                                                                   | PIN SIM karty        |
| tooth          | Zapnuto >     | Volby dat                                                       | Roaming je vypnutý >                                              | Změnit PIN           |
| ilní data      | >             | Osobní hotspot                                                  | Vypnuto >                                                         |                      |
| bní hotspot    | Vypnuto >     | Chcete-li veškerá data, na<br>a oznámení, přenášet přes<br>siť. | příklad e-maily, webový obsah<br>s Wi-Fi, vyprěte mobilní datovou |                      |
|                |               | T-MOBILE CZ                                                     |                                                                   |                      |
| nămeni         | >             | Výběr sítě                                                      | T-Mobile CZ >                                                     |                      |
| iky a haptika  | >             | Wi-Fi hovory                                                    | Vypnuto >                                                         |                      |
| rušit          | >             | Mobilní datová síť                                              | >                                                                 |                      |
| s u obrazovky  | >             | PIN SIM karty                                                   | >                                                                 |                      |
| eccé           |               | SIM aplikace                                                    | >                                                                 |                      |
| ládací centrum | >             |                                                                 |                                                                   |                      |
| brazení a jas  | >             | Přidat mobilní tarif                                            |                                                                   |                      |
| cha            | ·<br>>        |                                                                 |                                                                   |                      |
| Returnãol      |               | MOBILNÍ DATA                                                    |                                                                   |                      |
| iscoprigra     | · · · ·       | Aktuální období                                                 | 267 MB                                                            |                      |

Návod pro Apple iPhone 12 mini

- 1. Na domovské obrazovce stisknete ikonu Nastavení.
- 2. Vyberete možnost *Mobilní data.*
- **3.** Poté zvolíte *PIN SIM karty*.
- **4.** PIN změníte ťuknutím na řádek *Změnit PIN*.

| 10:00  | 6    | 9        | ani late 🔲          |
|--------|------|----------|---------------------|
| Zrušit |      |          | Hotovo              |
|        | Aktu | ální PIN | ]                   |
| 1      |      | 2        | 3                   |
| 4      |      | 5        | 6<br><sup>MNO</sup> |
| 7      |      | 8        | 9                   |
|        |      | 0<br>•   | Smazat              |
|        |      |          |                     |

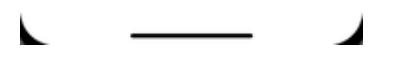

**5.** Nakonec zadáte aktuální a poté nový PIN.

### Obnovení do továrního nastavení

| Image: Second Second Secon | 00          |             | arm 🗖      | 10       | 0:00              | ani ute 📰     | 10:00              | - •            | adi UTE 💼   | 10:00         | ati ute        |
|----------------------------------------------------------------------------------------------------|-------------|-------------|------------|----------|-------------------|---------------|--------------------|----------------|-------------|---------------|----------------|
| A See Provint See Provint   Version Version   Version Version                                                                                                    | -           |             | -          |          | Nastave           | ní            | < Nastavení        | Obecné         |             | < Obecné      | Resetovat      |
| Image: Second Second Secon | X Z         | 4 🏾 🎆       | O.         | ▶        | Letový režim      |               | Obraz v obrazu     |                |             |               |                |
| Image: Second of Mathematication Image: Second of Mathematication Image: Second of Ma                                                                                                    | effere Rain | indat Fathy | Fotosperat | <b>?</b> | Wi-Fi             | Nepřipojeno > | Litošiště: iPhone  |                | >           | Obnovit všec  | hna nastavení  |
| Image: moder Image: moder   Image: moder                                                                                                    |             | D 🛝         |            | *        | Bluetooth         | Zapnuto >     | Altualizada na par | andi           | · ·         | Smazat data   | a nastavení    |
| Osobní hotspot Vypnub>   Vypnub Datum a čas   V Osobní hotspot   V Oznámení   V Vypnub   V Nerušit   V Nerušit   VN Nepřipojeno   VN Nepřipojeno   VN Nepřipojeno   V Othovít uspoládání plochy   VN Nepřipojeno   VN Nepřipojeno   V Othovít uspoládání plochy   VN Nepřipojeno   VN Nepřipojeno   V Othovít uspoládání plochy   VN Nepřipojeno   VN Nepřipojeno   V Othovít uspoládání plochy   VN Nepřipojeno   VN Nepřipojeno   V Othovít uspoládání plochy   V Nepřipojeno   V Nepřipojeno   V Nepřipo                                                                                                    | Mad Hos     |             | and and    | 010      | Mobilní data      | >             | Aktualizace na pos | zaoi           |             |               |                |
| Version Version     Image: Construction     Image: Construction        Image: Construction <td></td> <td></td> <td></td> <td>ବ</td> <td>Osobní hotspot</td> <td>Vypnuto &gt;</td> <td>Datum a čas</td> <td></td> <td>&gt;</td> <td>Obnovit nast</td> <td>avení sítě</td>                                                                                                    |             |             |            | ବ        | Osobní hotspot    | Vypnuto >     | Datum a čas        |                | >           | Obnovit nast  | avení sítě     |
| Name Name Name Condimenti Condimenti <td></td> <td>www.</td> <td>Lee!</td> <td>_</td> <td></td> <td></td> <td>Klévesnice</td> <td></td> <td></td> <td></td> <td></td>                                                                                                    |             | www.        | Lee!       | _        |                   |               | Klévesnice         |                |             |               |                |
| Image: Section of the section of the sec | Page        | Analy Alter | Keelity    |          | Oznámení          | >             | Dismo              |                |             | Obnovit slovr | nik klávesnice |
| Value Value                                                                                                    | <u>4</u> (  | ) stv       |            | 40       | Zvuky a haptika   | >             | Pisma              |                | 2           | Obnovit uspo  | řádání plochy  |
| Slovnik Slovnik ><br>Slovnik ><br>Slovnik ><br>Slovnik ><br>VPN Nepřipojeno ><br>VPN Nepřipojeno >                                                                                                    | 1111 Pag    | esty TV     | Zdravi     | ā        | Nerušit           | >             | Jazyk a oblast     |                | >           | Obnovit polo  | hu a soukromí  |
| Vulkt Velk     Vulkt Velk     Obecné     Ovládací centrum     Právní informace a standardy     Ovládací centrum     Právní informace a standardy     Ovládací centrum     Právní informace a standardy     Ovládací centrum     Právní informace a standardy     Ovládací centrum     Právní informace a standardy     Ovládací centrum     Právní informace a standardy     Ovládací centrum     Právní informace a standardy     Ovládací centrum     Právní informace a standardy     Právní informace a standardy     Image: Decha     Image: Decha     Ima                                                                                                    |             |             |            |          | Čas u obrazovky   | >             | Slovník            |                | >           |               |                |
| VPN       Nepřipojeno >         Image: Second Second Se                                                        |             |             |            |          | cus a controlling |               |                    |                |             |               |                |
| Image: Solution       Právní informace a standardy         Image: Ovládací centrum       Právní informace a standardy         Image: Ovládací centrum       Právní informacentrum                                                                                                    | / · · ·     |             |            | Ø        | Obecné            | >             | VPN                | Nep            | ofipojeno > |               |                |
| Vindeact cannutin     Pravini informace a standardy       Zobrazeni a jas     >       Plocha     >       Resetovat     >       Zpřístupnění     >       Tapeta     >                                                                                                    |             |             |            | B        | Ovládací centrum  | >             | B.1                | and a start of |             |               |                |
| Image: Contact in a pas     Image: Contact in a pas       Image: Contact in a pas     Image: Contact in a pas       Image: Contact in a pas     Image: Contact in a pas <td></td> <td></td> <td></td> <td></td> <td>Zohrazoni a ias</td> <td>~</td> <td>Pravni informace a</td> <td>standardy</td> <td>&gt;</td> <td></td> <td></td>                                                                                                    |             |             |            |          | Zohrazoni a ias   | ~             | Pravni informace a | standardy      | >           |               |                |
| Image: Plocha     Image: Plocha       Image: Plocha     Image: Plocha       Image: Plocha     I                                                                                                    |             |             |            |          | zourazeni a jas   |               | Recetourst         |                |             |               |                |
| Image: Second system     Image: Second system     Vypnout       Image: Second system     Image: Second system     Vypnout                                                                                                    |             |             | -          |          | Plocha            | >             | resetovat          |                | /           |               |                |
| S C L I I I I I I I I I I I I I I I I I I                                                                                                    |             |             |            | ۲        | Zpřístupnění      | >             | Vypnout            |                |             |               |                |
|                                                                                                    |             |             |            | ۲        | Tapeta            | >             |                    |                |             |               |                |

1. Na domovské obrazovce stisknete ikonu Nastavení.

| 10:00 at LTE                                                              | 10:00 at UT                                        |
|---------------------------------------------------------------------------|----------------------------------------------------|
| < Obecné Resetovat                                                        | < Obecné Resetovat                                 |
|                                                                           |                                                    |
| Obnovit všechna nastavení                                                 | Obnovit všechna nastavení                          |
| Smazat data a nastavení                                                   | Smazat data a nastavení                            |
|                                                                           |                                                    |
| Obnovit nastavení sítě                                                    | Obnovit nastavení sítě                             |
|                                                                           |                                                    |
| Obnovit slovník klávesnice                                                | Obnovit slovnik klávesnice                         |
| Obnovit uspořádání plochy                                                 | Obnovit uspořádání plochy                          |
| Obnovit polohu a soukromí                                                 | Obnovit polohu a soukromí                          |
|                                                                           |                                                    |
|                                                                           |                                                    |
|                                                                           |                                                    |
|                                                                           | Určitě chcete pokračovat? Budou smazána všechna    |
| Budou smazána všechna média<br>a data a všechna nastavení budou obnovena. | média, data a nastavení.<br>Operaci nelze odvolat. |
| Concert Disease                                                           | Smarat iDhone                                      |
| Smazat iPhone                                                             | Siliazar iPhone                                    |
| Zrušit                                                                    | Zrušit                                             |
|                                                                           |                                                    |

- **5.** Potvrdíte, že chcete iPhone smazat.
- Nakonec ještě jednou potvrdíte, že chcete iPhone smazat.

2. Vyberete možnost *Obecné*.

# Aplikace

**4.** Poté vyberete *Smazat* data a nastavení.

# App Store - stažení aplikace

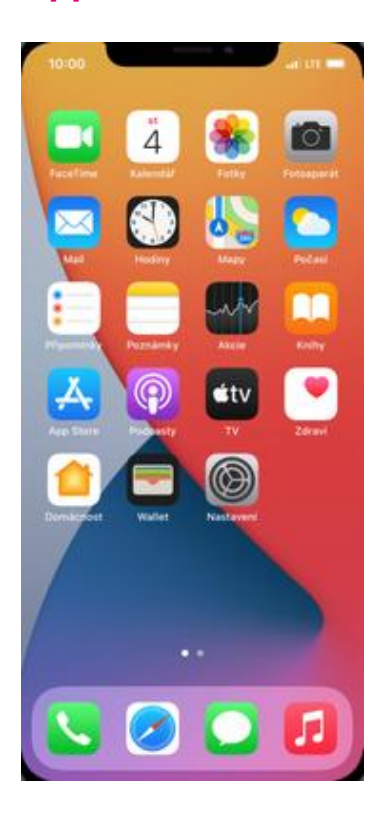

 Jak stáhnout aplikaci se dozvíte ve video návodu <u>zde</u>.